# **OKY DVC Driver**

지원 버전 TOP Design Studio V1.0 이상

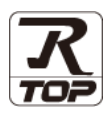

## CONTENTS

Touch Operation Panel을 사용해주시는 고객님께 감사 드립니다.

## **1.** 시스템 구성

5. 케이블 표

## <u>2 페이지</u>

3 페이지

접속에 필요한 기기, 각 기기의 설정, 케이블, 구성 가능한 시스 템에 대해 설명합니다.

- 2. 외부 장치 선택 TOP 기종과 외부 장치를 선택합니다.
- <u>4 페이지</u>

TOP 통신 설정 방법에 대해서 설명합니다.

## **4.** 외부 장치 설정 9 페이지

외부 장치의 통신 설정 방법에 대해서 설명합니다.

10 페이지

접속에 필요한 케이블 사양에 대해 설명합니다.

## 지원 어드레스

11 페이지

본 절을 참조하여 외부 장치와 통신 가능한 어드레스를 확인하 십시오.

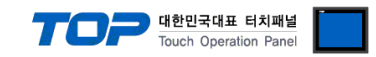

# 1. 시스템 구성

TOP와 "OKY DVC"의 시스템 구성은 아래와 같습니다.

| 시리즈     | CPU | Link I/F | 통신 방식   | 통신 설정                                     | 케이블             |
|---------|-----|----------|---------|-------------------------------------------|-----------------|
| OKY DVC | -   | -        | RS-232C | <u>3. TOP 통신 설정</u><br><u>4. 외부 장치 설정</u> | <u>5. 케이블 표</u> |

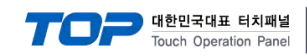

## 2. 외부 장치 선택

■ TOP 모델 및 포트 선택 후 외부 장치를 선택합니다.

| 제조사                                                                                                    |                                                   |                                                                      |              |                                                                                                    |   |      |                      |
|----------------------------------------------------------------------------------------------------|---------------------------------------------------|----------------------------------------------------------------------|--------------|----------------------------------------------------------------------------------------------------|---|------|----------------------|
| OTHERS N                                                                                                    | Manufa                                            | acture                                                               |              |                                                                                                    |   |      | •                    |
| 모델                                                                                                    |                                                   |                                                                      |              |                                                                                                    |   |      |                      |
| 🌮 🛛                                                                                                    | DC Ma                                             | nitoring (                                                           | ASIC/2 Se    | eries)                                                                                                    |   |      | Â                    |
| <b>\$</b>                                                                                                    | SCO I                                             | GBT Recti                                                            | fier         |                                                                                                    |   |      | =                    |
| - 🌮 F                                                                                                    | ASTEC                                             | H:Ezi-Ser                                                            | vo           |                                                                                                    |   |      |                      |
| - 🕉 +                                                                                                    | HAWE F                                            | PLVC Serie                                                           | es           |                                                                                                    |   |      |                      |
| 80 0                                                                                                    | DKY-DV                                            | 'C                                                                   |              |                                                                                                    |   |      |                      |
| <b>\$</b>                                                                                                    | IKP VIC                                           | C Series                                                             |              |                                                                                                    |   |      |                      |
| è 🔬 🚦                                                                                                    |                                                   | 10 Series                                                            |              |                                                                                                    |   |      | -                    |
| 이스 선택                                                                                                    |                                                   |                                                                      |              | ♠ 뒤르                                                                                                    | 2 | 🔶 다음 | ×                    |
| 이스 선택<br>PLC 설 정                                                                                                    |                                                   |                                                                      |              | <b>4</b> 뒤 5                                                                                                    |   | ▶ 다음 | ) × †                |
| 이스 선택<br>PLC 설 정<br>별                                                                                                 | 칭: F                                              | PLC1                                                                 |              | 두 뒤로                                                                                                    |   | ◆ 다음 | <b>X</b> †           |
| 이스 선택<br>PLC 설정<br>인터페이.<br>                                                                                          | 칭: F<br>스: (                                      | PLC1<br>Computer                                                     | Link         | <b>4 F</b> 15                                                                                                    |   | ◆ 다음 | X *                  |
| 이스 선택<br>PLC 설정<br>인터페이.<br>프로토<br>2자열 저장 모                                                                           | 칭: F<br>스: (<br>콜: (                              | PLC1<br>Computer<br>DKY Proto                                        | Link         | # 뒤트                                                                                                    |   | ◆ 다음 | <b>※</b> 추<br>통신 매뉴열 |
| 이스 선택<br>PLC 설 정<br>인터페이.<br>프로토<br>문자열 저장 모.                                                                         | 칭: F<br>스: (<br>콜: (<br>드: F                      | PLC1<br>Computer<br>DKY Prota<br>First LH HL                         | Link<br>col  | 변경                                                                                                    |   | ◆ 다음 | <b>※</b> 추<br>통신 매뉴열 |
| 이스 선택<br>PLC 설정 별<br>인터페이.<br>프로토<br>라자열 저장 모.<br>통신 옵션 –<br>TimeOut (ms)                                             | 칭: F<br>스: (<br>콜: (<br>드: F                      | PLC1<br>Computer<br>DKY Prota<br>First LH HL                         | Link<br>     | <ul> <li>         # FIS     </li> <li>         # 8     </li> <li>         # 8     </li> <li>         # 8     </li> </ul>                                                                                                    |   | ♥ 다음 | ¥ 추<br>통신 매뉴열        |
| 이스 선택<br>PLC 설정<br>인터페이.<br>프로토<br>국자열 저장 모.<br>통신 옵션 _<br>TimeOut (ms)<br>SendWait (ms)                              | 청: F<br>스: ((<br>도: F                             | PLC1<br>Computer<br>DKY Prota<br>First LH HL<br>300                  | Link<br>col  | <ul> <li>         # ਜ!     </li> <li>         # ਰ     </li> <li>         # ਰ     </li> <li>         # ਰ     </li> </ul>                                                                                                    |   | 다음   | ¥ 추                  |
| 이스 선택<br>PIC 설정<br>인터페이.<br>프로토<br>감자열 저장 모.<br>통신 옵션 -<br>TimeOut (ms)<br>SendWait (ms)<br>Retry                     | 청 : [<br>스 : [<br>드 : [                           | PLC 1<br>Computer<br>DKY Proto<br>First LH HL<br>300<br>0<br>5       | Link<br>vcol | <ul> <li>€</li> <li>€</li> <li>€</li> <li>€</li> <li>€</li> <li>€</li> </ul>                                                                                                    |   | ♥ 다음 | ¥ 추<br>통신 매뉴열        |
| 이스 선택<br>PLC 설정<br>인터페이.<br>프로토<br>국자열 저장 모.<br>통신 옵션 _<br>TimeOut (ms)<br>SendWait (ms)<br>Retry<br>MODEL            | 칭: [<br>] : - : [<br>] : - : - :<br>] : : - : - : | PLC1<br>Computer<br>DKY Proto<br>First LH HL<br>300<br>0<br>5<br>D3P | Link<br>ccol |                                                                                                    |   | ● 다음 | ¥ 추<br>통신 매뉴 열       |
| 이스 선택<br>별<br>인터페이.<br>프로토<br>국자열 저장 모.<br>통신 옵션 -<br>TimeOut (ms)<br>SendWait (ms)<br>Retry<br>MODEL<br>Run_Stop_Sta | 청 : 『<br>스 : [<br>플 : [<br>도 : ]                  | PLC 1<br>Computer<br>First LH HL<br>300<br>0<br>5<br>D3P<br>dress    | Link<br>col  | <ul> <li>♥ F15</li> <li>♥ 7</li> <li>♥ 7<td></td><td></td><td>통신 매뉴얼</td></li></ul> |   |      | 통신 매뉴얼               |

| 설정    | 사항  | 내용                                  |                             |                   |  |
|-------|-----|-------------------------------------|-----------------------------|-------------------|--|
| TOP   | 모델  | TOP 디스플레이와 프로세스를 확인하여 터치 모델을 선택합니다. |                             |                   |  |
| 외부 장치 | 제조사 | TOP와 연결할 외부 장치의 제조                  | TOP와 연결할 외부 장치의 제조사를 선택합니다. |                   |  |
|       |     | "OTHERS Manufacture"를 선택 정          | 하십시오.                       |                   |  |
|       | PLC | TOP와 연결할 외부 장치를 선택                  | 합니다.                        |                   |  |
|       |     | 모델                                  | 모델 인터페이스 프로토콜               |                   |  |
|       |     | OKY DVC Computer Link OKY Protocol  |                             |                   |  |
|       |     | 연결을 원하는 외부 장치가 시스                   | 스템 구성 가능한 기종인지 1장의          | 의 시스템 구성에서 확인 하시기 |  |
|       |     | 바랍니다.                               |                             |                   |  |

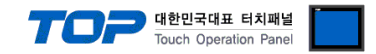

## 3. TOP 통신 설정

통신 설정은 TOP Design Studio 혹은 TOP 메인 메뉴에서 설정 가능 합니다. 통신 설정은 외부 장치와 동일하게 설정해야 합니다.

### 3.1 TOP Design Studio 에서 통신 설정

### (1) 통신 인터페이스 설정

■ [ 프로젝트 > 프로젝트 속성 > TOP 설정 ] → [ 프로젝트 옵션 > "HMI 설정 사용" 체크 > 편집 > 시리얼 ] - TOP 통신 인터페이스를 TOP Design Studio에서 설정합니다.

| 프로젝트 옵션                                 |                                                                | ×  |
|-----------------------------------------|----------------------------------------------------------------|----|
| HMI 변경                                  | 추가 TIN PLC 변경 I PLC 삭제                                         |    |
| ▲                                       | 날짜 / 시간 동기화 화면 옵션                                              |    |
| ▲ · · · · · · · · · · · · · · · · · · · | 프로젝트 옵션 회면 전환 글로벌 잠금 옵션 프로젝트 스타일 스플래쉬 PLC 버퍼 동기화               |    |
| PLC1 : OKY-DVC [1]                      | 주소 등록 문자셋                                                      |    |
| COM2 (0)                                | 주소 입력 방식 🔟 : 자유 입력 🔹 타입 : Korea                                | -  |
| Ethernet (0)                            |                                                                |    |
| USBDevice (0)                           | 파티션 설정<br>리그 · 192 ▲ (KRyte) 낮은 용량 0 (KRyte)                   |    |
|                                         | 알람: 192 (KByte)                                                |    |
|                                         | 레시피: 61 (KByte)                                                |    |
|                                         |                                                                |    |
|                                         | 텍스트 & 폰트 설정                                                    |    |
|                                         | ▼시스템 폰트 안티알리아싱 사용 (A) 비밀번호 (P):<br>■ 프로젝트에 사용된 폰트 저작(S)        |    |
|                                         | [텍스트 자동 줄바꿈 사용                                                 |    |
|                                         | 🔲 N:1 터치 제어권 관리 사용                                             |    |
|                                         | 인터락 주소[E]: ▶ PLC1 ▼ P01:00 € 🗊 📾                               |    |
|                                         | 인터락 시간[]: 1 📮 (분)                                              |    |
|                                         | ☑ HMI 설정 사용                                                    |    |
|                                         | HMI 설정 옵션 편집                                                   |    |
|                                         | Project Security<br>Project Name=NewProject<br>Start Mode=Menu |    |
|                                         | Start Screen No. = 1<br>Latch Use=0                            |    |
|                                         | Latch Set=0~0                                                  |    |
|                                         |                                                                |    |
|                                         | 적용 달                                                           | 71 |
| 프로젝트                                    |                                                                |    |
|                                         | - 시리얼                                                          |    |
| 프로젝트 설정 고급 설                            |                                                                |    |
| 시스템                                     | 시리얼 포트 COM1 ▼                                                  |    |
|                                         | 신호 레벨                                                          |    |
|                                         | ● RS-232C ● RS-422(4) ● RS-485(2)                              |    |
| 보안 날짜/시                                 | · 비트/초: 115200 ▼ <sup>이더넷</sup>                                |    |
| 0                                       | GIOLEI RI⊑: 8 · ·                                              |    |
| 100                                     |                                                                |    |
| 옵션 장치                                   |                                                                |    |
|                                         | 패리티 비트: 없음 🔻                                                   |    |
|                                         | 흐름 제어: 꺼짐 🚽                                                    |    |
| 전면 USB SD/CF                            |                                                                |    |
| 통신 장치                                   | 포트 진단 취소 적용                                                    |    |
|                                         |                                                                |    |
| PLC                                     |                                                                |    |
|                                         |                                                                |    |

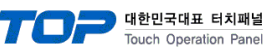

| 항 목        | ТОР     | 외부 장치   | 비고 |
|------------|---------|---------|----|
| 신호 레벨 (포트) | RS-232C | RS-232C |    |
| 보우레이트      | 115200  |         |    |
| 데이터 비트     | 8       |         |    |
| 정지 비트      | 1       |         |    |
| 패리티 비트     | 없음      |         |    |

※ 위의 설정 내용은 본 사에서 권장하는 <u>예제</u>입니다.

| 항 목    | 설 명                                       |
|--------|-------------------------------------------|
| 신호 레벨  | TOP — 외부 장치 간 시리얼 통신 방식을 선택합니다.           |
| 보우레이트  | TOP — 외부 장치 간 시리얼 통신 속도를 선택합니다.           |
| 데이터 비트 | TOP — 외부 장치 간 시리얼 통신 데이터 비트를 선택합니다.       |
| 정지 비트  | TOP — 외부 장치 간 시리얼 통신 정지 비트를 선택합니다.        |
| 패리티 비트 | TOP — 외부 장치 간 시리얼 통신 패리티 비트 확인 방식을 선택합니다. |

### (2) 통신 옵션 설정

■ [ 프로젝트 > 프로젝트 속성 > PLC 설정 > COM > "PLC1 : OKY-DVC"]

- MELSERVO J4 Series 통신 드라이버의 옵션을 TOP Design Studio에서 설정 합니다.

| 프로젝트 옵션                                                                                                    |    | <b>X</b> |
|----------------------------------------------------------------------------------------------------|----|----------|
| HMI 변경 💓 PLC 추가 📶 PLC 변경 🔀 PLC 삭제                                                                                                    |    |          |
| PLC 설정<br>PLC 설정<br>PLC 설정<br>PLC 설정<br>USBDevice (0)<br>PLC 설정<br>USBDevice (0)<br>PLC (0)<br>PLC (0) |    | 신매뉴얼     |
|                                                                                                    | 적용 | 닫기       |

| 항 목                     | 설 정                     | 비고             |
|-------------------------|-------------------------|----------------|
| 인터페이스                   | "Computer Link"를 선택합니다. | "2. 외부 장치      |
| 프로토콜                    | "OKY Protocol"를 선택합니다.  | <u> 선택" 참고</u> |
| MODEL                   | 해당하는 모델을 선택합니다.         |                |
| Run_Stop_Status_Address | Run_Stop 상태주소를 설정합니다.   |                |
| Fault_Status_Address    | Fault 상태주소를 설정합니다.      |                |

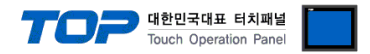

### 3.2 TOP 에서 통신 설정

※ "3.1 TOP Design Studio 에서 통신 설정" 항목의 "HMI 설정 사용"을 체크 하지 않은 경우의 설정 방법입니다.

■ TOP 화면 상단을 터치하여 아래로 <u>드래그</u> 합니다. 팝업 창의 "EXIT"를 터치하여 메인 화면으로 이동합니다.

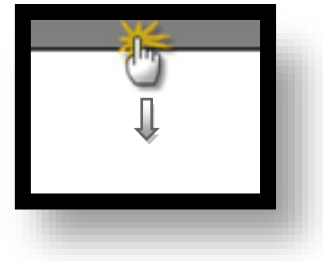

- (1) 통신 인터페이스 설정
  - [메인 화면 > 제어판 > 시리얼 ]

| · 제어           |                                     | 표 시리얼                                        |                                         | <br>× ) |
|----------------|-------------------------------------|----------------------------------------------|-----------------------------------------|---------|
|                | 핵트 설정 고급 설정<br>템<br>보안 날짜/시간        | 시리얼 포트<br>신호 레벨<br>◎ RS-232C ◎ RS-4<br>비트/초: | COM1 ▼<br>22(4) ⊚ RS-485(2)<br>115200 ▼ | - E     |
| VNC 음션 공<br>동신 | 1김열 HDMI<br>장지<br>면 USB SD/CF<br>장치 | 데이터 히드:<br>정지 비트:<br>패리티 비트:<br>흐름 제어:       | 8 ·<br>1 ·<br>없음 ·<br>꺼짐 ·              | -       |
|                |                                     | 포트 진단                                        | 취소 적용                                   | •       |

| 항 목        | ТОР     | 외부 장치   | 비고 |
|------------|---------|---------|----|
| 신호 레벨 (포트) | RS-232C | RS-232C |    |
| 보우레이트      | 115200  |         |    |
| 데이터 비트     | 8       |         |    |
| 정지 비트      | 1       |         |    |
| 패리티 비트     | 없음      |         |    |

※ 위의 설정 내용은 본 사에서 권장하는 설정 <u>예제</u>입니다.

| 항 목    | 설 명                                       |
|--------|-------------------------------------------|
| 신호 레벨  | TOP — 외부 장치 간 시리얼 통신 방식을 선택합니다.           |
| 보우레이트  | TOP — 외부 장치 간 시리얼 통신 속도를 선택합니다.           |
| 데이터 비트 | TOP — 외부 장치 간 시리얼 통신 데이터 비트를 선택합니다.       |
| 정지 비트  | TOP — 외부 장치 간 시리얼 통신 정지 비트를 선택합니다.        |
| 패리티 비트 | TOP — 외부 장치 간 시리얼 통신 패리티 비트 확인 방식을 선택합니다. |

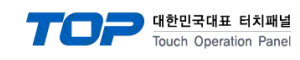

### (2) 통신 옵션 설정

■ [ 메인 화면 > 제어판 > PLC ]

| · 제어판<br>프로젠트                   | PLC     COM1      · · · · · · · · · · · · · · · · ·                                                                                                    |           |
|---------------------------------|----------------------------------------------------------------------------------------------------|-----------|
| 프로젝트 설정<br>시스템<br>VNC<br>실면 USB | 인터페이스: Computer Link ▼<br>프로토콜: OKY Protocol ▼<br>TimeOut (ms) 300<br>SendWait (ms) 0<br>Retry 5<br>MODEL D3P ▼<br>Run_Stop_Status , SYS:000010:16:16:DEC:RW<br>Fault_Status Addr SYS:000000:16:16:DEC:RW | E         |
|                                 | 통신 진단 취소 (                                                                                                    | <u>48</u> |

| 항 목                     | 설 정                     | 비고               |
|-------------------------|-------------------------|------------------|
| 인터페이스                   | "Computer Link"를 선택합니다. | <u>"2. 외부 장치</u> |
| 프로토콜                    | "OKY Protocol"를 선택합니다.  | <u>선택" 참고</u>    |
| MODEL                   | 해당하는 모델을 선택합니다.         |                  |
| Run_Stop_Status_Address | Run_Stop 상태주소를 설정합니다.   |                  |
| Fault_Status_Address    | Fault 상태주소를 설정합니다.      |                  |

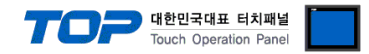

### 3.3 통신 진단

■ TOP - 외부 장치 간 인터페이스 설정 상태를 확인
 - TOP 화면 상단을 터치하여 아래로 <u>드래그</u>. 팝업 창의 "EXIT"를 터치하여 메인 화면으로 이동한다
 - [ 제어판 > 시리얼 ] 에서 사용 하고자 하는 COM 포트 설정이 외부 장치의 설정 내용과 같은지 확인한다

■ 포트 통신 이상 유무 진단

- [제어판 > PLC]에서 "통신 진단"을 터치한다.

- 화면 상에 Diagnostics 다이얼로그 박스가 팝업 되며 진단 상태를 판단한다.

| ОК             | 통신 설정 정상                                                |
|----------------|---------------------------------------------------------|
| Time Out Error | 통신 설정 비정상                                               |
|                | - 케이블 및 TOP, 외부 장치의 설정 상태 확인한다.( <b>참조 : 통신 진단 시트 )</b> |

#### ■ 통신 진단 시트

- 외부 단말기와 통신 연결에 문제가 있을 경우 아래 시트의 설정 내용을 확인 바랍니다.

| 항목     | 내용            |         | 확인 |    | 참 고                    |  |  |
|--------|---------------|---------|----|----|------------------------|--|--|
| 시스템 구성 | 시스템 연결 방법     |         | OK | NG | 1 시스테 그서               |  |  |
|        | 접속 케이블 명칭     |         | OK | NG | <u> 1. 시스템 구영</u>      |  |  |
| ТОР    | 버전 정보         |         | OK | NG |                        |  |  |
|        | 사용 포트         |         | OK | NG |                        |  |  |
|        | 드라이버 명칭       | OK      | NG |    |                        |  |  |
|        | 기타 세부 설정 사항   | OK      | NG |    |                        |  |  |
|        | 상대 국번         | 프로젝트 설정 | OK | NG | <u>2. 외부 장치 선택</u>     |  |  |
|        |               | 통신 진단   | OK | NG | <u>3. 통신 설정</u>        |  |  |
|        | 시리얼 파라미터      | 전송 속도   | OK | NG |                        |  |  |
|        |               | 데이터 비트  | OK | NG |                        |  |  |
|        |               | 정지 비트   | OK | NG |                        |  |  |
|        |               | 패리티 비트  | OK | NG |                        |  |  |
| 외부 장치  | CPU 명칭        |         | OK | NG |                        |  |  |
|        | 통신 포트 명칭(모듈 명 | OK      | NG |    |                        |  |  |
|        | 프로토콜(모드)      | OK      | NG |    |                        |  |  |
|        | 설정 국번         |         | OK | NG |                        |  |  |
|        | 기타 세부 설정 사항   |         | OK | NG | <u>4. 외부 장치 설정</u>     |  |  |
|        | 시리얼 파라미터      | 전송 속도   | OK | NG |                        |  |  |
|        |               | 데이터 비트  | OK | NG |                        |  |  |
|        |               | 정지 비트   | OK | NG |                        |  |  |
|        |               | 패리티 비트  | ОК | NG |                        |  |  |
|        | 어드레스 범위 확인    |         |    |    | <u>6. 지원 어드레스</u>      |  |  |
|        |               |         | OK | NG | (자세한 내용은 PLC 제조사의 매뉴얼을 |  |  |
|        |               |         |    |    | 참고 하시기 바랍니다.)          |  |  |

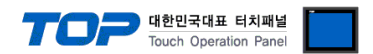

## 4. 외부 장치 설정

제조사의 사용자 매뉴얼을 참고하여 외부 장치의 통신 설정을 TOP의 설정 내용과 동일하게 설정하십시오.

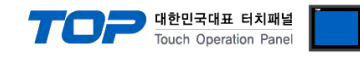

## 5. 케이블 표

본 Chapter는 TOP와 해당 기기 간 정상 통신을 위한 케이블 다이어그램을 소개 합니다. (본 절에서 설명되는 케이블 다이어그램은 "OKY DVC"의 권장사항과 다를 수 있습니다)

### ■ RS232C (1:1 연결)

| TOP COM                                               |     |     | 케이브 저소 | 외부 장치 |     |                        |
|-------------------------------------------------------|-----|-----|--------|-------|-----|------------------------|
| 핀 배열* <mark>주1)</mark>                                | 신호명 | 핀번호 | 게이들 입국 | 핀번호   | 신호명 | 핀 배열* <mark>주1)</mark> |
|                                                       | CD  | 1   |        | 1     | CD  |                        |
| $ \begin{array}{cccccccccccccccccccccccccccccccccccc$ | RD  | 2   |        | 2     | RD  | 1 5                    |
|                                                       | SD  | 3.  |        | 3     | SD  |                        |
|                                                       | DTR | 4   |        | 4     | DTR | 6 9                    |
| 통신 케이블 커넥터                                            | SG  | 5   |        | 5     | SG  | 통신 케이블 커넥터             |
| 전면 기준,                                                | DSR | 6   |        | 6     | DSR | 전면 기준,                 |
| D-SUB 9 Pin                                           | RTS | 7   |        | 7     | RTS | D-SUB 9 Pin            |
| male(수, 볼록)                                           | CTS | 8   |        | 8     | CTS | male(수, 볼록)            |
|                                                       |     | 9   |        | 9     |     |                        |

\*주1) 핀 배열은 케이블 접속 커넥터의 접속면에서 본 것 입니다.

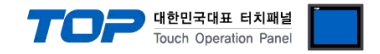

## 6. 지원 어드레스

TOP에서 사용 가능한 디바이스는 아래와 같습니다.

CPU 모듈 시리즈/타입에 따라 디바이스 범위(어드레스) 차이가 있을 수 있습니다. TOP 시리즈는 외부 장치 시리즈가 사용하는 최대 어드레스 범위를 지원합니다. 사용하고자 하는 장치가 지원하는 어드레스 범위를 벗어 나지 않도록 각 CPU 모듈 사용자 매뉴얼을 참조/주의 하십시오.

# **Parameter List(P Device)**

## P00:00 Number : 00 (Dec) Group Number: 00 (Hex)

## <Monitoring Group: 01H>

- Read Only
- Word Data
- (1) Input Voltage(RS)
- (2) Input Voltage(ST)
- (3) Input Voltage(TR)
- (4) Input Current(R)
- (5) Input Current(S)
- (6) Input Current(T)
- (7) Output Voltage(UV)
- (8) Output Voltage(VW)
- (9) Output Voltage(WU)
- (10) Output Current(U)
- (11) Output Current(V)
- (12) Output Current(W)
- (13) Inverter Voltage(UV)
- (14) Inverter Voltage(VW)
- (15) Inverter Voltage(WU)
- (16) Inverter Current(U)
- (17) Inverter Current(V)
- (18) Inverter Current(W)
- (19) Rectifier Current(R) : DVC 미적용
- (20) Rectifier Current(S) : DVC 미적용
- (21) Rectifier Current(T) : DVC 미적용
- (22) DC-Link Voltage(chargeVoltage)
- (23) Input Apparent Power
- (24) Input Active Power
- (25) Input Reactive Power
- (26) Input Power Factor
- (27) Output Apparent Power
- (28) Output Active Power
- (29) Output Reactive Power

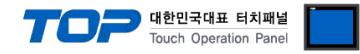

- (30) Output Power Factor
- (31) Heat Sink Temperature(Inverter)
- (32) Heat Sink Temperature(Converter)
- (33) Frequency
- (34)M\_RUN\_STATUS\_2 //2016.6.27 삭제
- (34) Output Energy Low Byte //2016.6.27 추가
- (35) Output Energy High Byte //2016.6.27 추가
- (51) DI Status : Bit format
  - D0 : set when DI1 on
    - D1 : set when DI2 on
  - D2 : set when DI3 on
- (52) DO Status
  - D0 : set when DO1 on
  - D1 : set when DO2 on
  - D2 : set when DO3 on
- (53) M\_RUN\_STOP\_STATUS (RUN/STOP Status)
  - D0 : RUN : set when System Run or reset when System Stop
  - D1 : RUN\_REC : set when Rectifier Run or reset when Rectifier Stop : DVC 미적용
  - D2: RUN\_INV: set when Inverter Run or reset when Inverter Stop: DVC 미적용
  - D3 : BYP : set when bypass state(Line)
  - D4 : INV : set when inverting
  - D5 : INIT : set when system initialization
  - D6 : EMS : set when Emergency Stop state
  - D7 : SYSTEM\_OFF : set when System off
- (54) Fault Status
  - D0: OC\_REC: set when Rectifier Device short fault: DVC 미적용
  - D1 : Tripl\_REC : set when Rectifier Software OC : DVC 미적용
  - D2 : OC\_INV : set when Inverter Device short fault
  - D3 : TripI\_INV : set when Inverter Software OC
  - D4 : OV : Vdc Over Voltage
  - D5 : LV : Vdc Low Voltage(Trip\_V)
  - D6: OL: Over Load -> 부하전류 Check
  - D7 : OT : Over Temperature
  - D8 : PFL : set when Utility power fail(Sag/Swell)
  - D9 : SFLT : set when system fault(Critical Fault)
  - D10 : PH\_FREQ\_ERROR : Phase /Frequency Check Error
- (55) Total Sag/Swell Count : DVC의 경우 Total Sag
- (56) Power Fail Count: 현재 미 적용
- (57) Sag/Swell Level: 장애이력 그래프 뷰어에서 자체 계산 표현
- (58) Sag/Swell Duration: DVC의 경우 Sag Duration

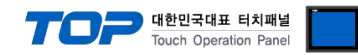

## <Operation Group : 10H>

- Write Only

- Byte Data

- (1) RUN/STOP
  - D0 : set when System RUN or reset when System STOP
  - D1 : set when Rectifier Run or reset when Rectifier Stop
  - D2 : set when Inverter Run or reset when Inverter Stop
- (2) Trip Release : "0x01" when Trip Release or "0x00" when No Trip Release
- (3) Set Default Parameter : "0x01" when Default Parameter
- (4) Clear Event History : "0x01" when Clear Event History
- (5) Clear Fault Trace : : "0x01" when Clear Fault Trace
- (6)Check Phase : "0x01" when recheck phase
- (7) Clear Energy Meter : "0x01" When Clear Energy Meter

## <Parameter Group : 20H> (사용자 변경 가능 파라미터: 없음)

- Read/Write
- Word Data
- Calibration 용

(1) Input Voltage Gain(RS) : 50 ~ 150% (관리자: 활성화, 사용자: 비활성화) (2) Input Voltage Offset(RS) : -1000 ~ +1000(최대값 12bit) (관리자: 활성화, 사용자: 비활성화) (3) Input Voltage Gain(ST) (관리자: 활성화, 사용자: 비활성화) (4) Input Voltage Offset(ST) (관리자: 활성화, 사용자: 비활성화) (5) Input Voltage Gain(TR) (관리자: 활성화, 사용자: 비활성화) (6) Input Voltage Offset(TR) (관리자: 활성화, 사용자: 비활성화) (7) Input Current Gain(R) (관리자: 활성화, 사용자: 비활성화) (8) Input Current Offset(R) (관리자: 활성화, 사용자: 비활성화) (9) Input Current Gain(S) (관리자: 활성화, 사용자: 비활성화) (10) Input Current Offset(S) (관리자: 활성화, 사용자: 비활성화) (11) Input Current Gain(T) (관리자: 활성화, 사용자: 비활성화) (12) Input Current Offset(T) (관리자: 활성화, 사용자: 비활성화) (13) Output Voltage Gain(UV) (관리자: 활성화, 사용자: 비활성화) (14) Output Voltage Offset(UV) (관리자: 활성화, 사용자: 비활성화) (15) Output Voltage Gain(VW) (관리자: 활성화, 사용자: 비활성화) (16) Output Voltage Offset(VW) (관리자: 활성화, 사용자: 비활성화) (17) Output Voltage Gain(WU) (관리자: 활성화, 사용자: 비활성화) (18) Output Voltage Offset(WU) (관리자: 활성화, 사용자: 비활성화) (19) Output Current Gain(U) (관리자: 활성화, 사용자: 비활성화) (20) Output Current Offset(U) (관리자: 활성화, 사용자: 비활성화) (21) Output Current Gain(V) (관리자: 활성화, 사용자: 비활성화) (22) Output Current Offset(V) (관리자: 활성화, 사용자: 비활성화) (23) Output Current Gain(W) (관리자: 활성화, 사용자: 비활성화) (24) Output Current Offset(W) (관리자: 활성화, 사용자: 비활성화) (25) Inverter Voltage Gain(UV) (관리자: 활성화, 사용자: 비활성화) //D3P 사용 안함 (26) Inverter Voltage Offset(UV) (관리자: 활성화, 사용자: 비활성화) //D3P 사용 안함

```
TOP INDERION OPERATION Panel
```

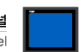

<del>(27) Inverter Voltage Gain(VW) (관리자: 활성화, 사용자: 비활성화)</del> //D3P 사용 안함 (28) Inverter Voltage Offset(VW) (관리자: 활성화, 사용자: 비활성화) //D3P 사용 안함 <del>(29) Inverter Voltage Gain(WU) (관리자:-활성화, 사용자: 비활성화)</del> //D3P 사용 안함 <del>(30) Inverter Voltage Offset(WU) (관리자: 활성화, 사용자: 비활성화)</del> //D3P 사용 안함 (31) Inverter Current Gain(U) (관리자: 활성화, 사용자: 비활성화) (32) Inverter Current Offset(U) (관리자: 활성화, 사용자: 비활성화) (33) Inverter Current Gain(V) (관리자: 활성화, 사용자: 비활성화) (34) Inverter Current Offset(V) (관리자: 활성화, 사용자: 비활성화) (35) Inverter Current Gain(W) (관리자: 활성화, 사용자: 비활성화) (36) Inverter Current Offset(W) (관리자: 활성화, 사용자: 비활성화) (37) Rectifier Current Gain(R) : DVC 미적용 (관리자: 활성화, 사용자: 비활성화) //D3P 사용 안함 (<del>38) Rectifier Current Offset(R) : DVC 미적용 (관리자: 활성화, 사용자: 비활성화)</del> //D3P 사용 안함 <del>(39) Rectifier Current Gain(S) : DVC 미적용 (관리자: 활성화, 사용자: 비활성화)</del> //D3P 사용 안함 (40) Rectifier Current Offset(S) : DVC 미적용 (관리자: 활성화, 사용자: 비활성화) //D3P 사용 안함 (41) Rectifier Current Gain(T) : DVC 미적용 (관리자: 활성화, 사용자: 비활성화) //D3P 사용 안함 (42) Rectifier Current Offset(T) : DVC 미적용 (관리자: 활성화, 사용자: 비활성화) //D3P 사용 안함 (43) DC-Link Voltage Gain (관리자: 활성화, 사용자: 비활성화) (44) DC-Link Voltage Offset (관리자: 활성화, 사용자: 비활성화) <del>(45) DC Link Current Gain : DVC 미적용 (관리자: 활성화, 사용자: 비활성화)</del> //D3P 사용 안함 <del>(46) DC Link Current Offset : DVC 미적용 (관리자: 활성화, 사용자: 비활성화)</del> //D3P 사용 안함 (47) H/S Temp. Gain(Inverter) (관리자: 활성화, 사용자: 비활성화) (48) H/S Temp. Offset(Inverter) (관리자: 활성화, 사용자: 비활성화) <del>(49) H/S Temp. Gain(Converter) : DVC 미적용 (관리자: 활성화, 사용자: 비활성화)</del> //변경 (49) H/S Temp. Gain(Bypass) (관리자: 활성화, 사용자: 비활성화) <del>(50) H/S Temp. Offset(Converter) : DVC 미적용 (관리자: 활성화, 사용자: 비활성화)</del> //변경 (50) H/S Temp. Offset(Bypass) : (관리자: 활성화, 사용자: 비활성화)

## <Parameter Group : 30H> (사용자 변경 가능 파라미터: 8, 9, 10, 13, 22)

- Read/Write
- Word Data
- (1) Rated DC Voltage : 100 ~ 1000V (관리자: 활성화, 사용자: 비활성화)
- (2) Rated Voltage : 100 ~ 1000V (관리자: 활성화, 사용자: 비활성화)
- (3) Rated Voltage Gain : -10 ~ + 10% (관리자: 활성화, 사용자: 비활성화)
- (4) Rated Power : 0 ~ 1000kVA (관리자: 활성화, 사용자: 비활성화)
- (5) RatedFreq : 50/60 Hz : Read Only (관리자: 비활성화, 사용자: 비활성화)
- (6) Max Charge Voltage : 100 ~ 1000V (관리자: 활성화, 사용자: 비활성화)
- (7) Min Charge Voltage : 100 ~ 1000V : 충전률 표시용 (관리자: 활성화, 사용자: 비활성화)
- (8) Discharge Time : 0 ~ 10sec(0: disable, not 0: enable) (관리자: 활성화, 사용자: 활성화)
- (9) Sag Fault Voltage : 50 ~ 90% (관리자: 활성화, 사용자: 활성화)
- (10) Sag Hysteresis Voltage : 0 ~ 5% (관리자: 활성화, 사용자: 활성화)
- <del>(11) Swell Fault Voltage : 110 ~ 150% : DVC 미적용 (관리자: 활성화, 사용자: 비활성화)</del> //D3P사용안함
- <del>(12) Swell Hysteresis Voltage : 0 ~ 5% : DVC 미적용 (관리자: 활성화, 사용자: 비활성화)</del> //D3P 사용 안함
- (13) Sag/<del>Swell</del> Detection Count : 0~20, Sag\_x\_cnt, Sag\_rst\_cnt하나로 통합 //D3P는 Sag만 표기함 (관리자: 활성화, 사용자: 활성화)

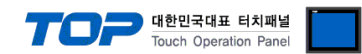

(14) Min Comp. Volt. Level -> Discharge Stop Voltage : 100 ~ 1000V : 종지전압 (관리자: 활성화, 사용자: 비활성화)

(15) AutoTripRelease : "0/1" : disable/enable (관리자: 활성화, 사용자: 비활성화)

- (20) RUN/STOP Input Source (관리자: 활성화, 사용자: 비활성화) 0x00 : KEYPAD 0x01 : DI 0x02 : MODUBUS
- (21) Remote (관리자: 활성화, 사용자: 비활성화) Disable : RUN/STOP Input Source에 관계없이 KEYPAD만에 의해 RUN/STOP 가능 Enable : DI나 MODBUS에 의해 RUN/STOP 가능, KEYPAD에서 STOP입력시는 무조건 STOP
- (22) Fault Trace Type (관리자: 활성화, 사용자: 활성화)
  - 0x00 : Voltage Only
  - 0x01 : Voltage & Current

## <Event Group : 40H>

- Read/Write
- Word Data
- (1) Year | Month(M | L)
- (2) Day | Hour
- (3) Min | Sec
- Read Only
- Word Data
- (11) Software Version
- (12) Software Year
- (13) Software Month
- (14) Software Day
- (21) Fault Index
- (22) Fault Year | Fault Month(M | L)
- (23) Fault Day | Fault Hour
- (24) Fault Min | Fault Sec
- (25) Fault Code
  - F1 : Rectifier Device short fault : DVC 미적용
  - F2 : Rectifier Software OC : DVC 미적용
  - F3 : Inverter Device short fault
  - F4 : Inverter Software OC
  - F5 : Vdc Over Voltage
  - F6 : Vdc Low Voltage(Trip\_V) -> DVC의 경우 Trip\_V로 표시, SLC의 경우 Rectifier의 Vdc\_ref가 최종값
  - 에 도달한 이후 Run중에만 Check
  - F7 : Over Load -> 부하 전류 Check

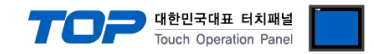

F8 : Over Temperature F9 : Utility power fail(Sag/Swell) : DVC의 경우 Swell 표시 안함 F10 : Utility Normal F11 : Out of Frequency F12 : Emergency Stop F13 : System Off (26) Total Sag/Swell Count : DVC의 경우 Total Sag Count로 표시 (27) Power Fail Count (28) Sag/Swell Level : % :: DVC의 경우 Sag Level로 표시 (29) Sag/Swell Duration : ms : DVC의 경우 Sag Duration로 표시

# Fault History Read (H Device)

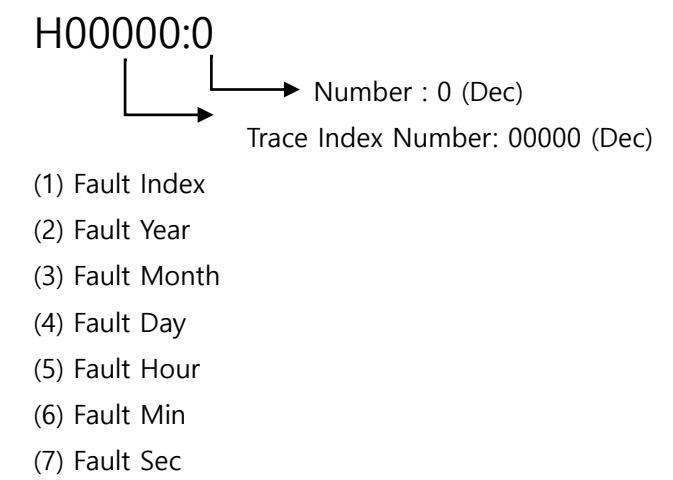

(8) Fault Code

# Fault Trace Read(T Device)

TOUOOO:OOOOO
Start Index Number : 00000 (Dec)
Trace Index Number: 00000 (Dec)

(1) Input Voltage(RS)
(2) Input Voltage(ST)
(3) Input Voltage(TR)
(4) Output Voltage(UV)
(5) Output Voltage(VW)
(6) Output Voltage(WU)

- (7) DC-Link Voltage
- (8) Input Current(R)
- (9) Input Current(S)
- (10) Input Current(T)
- (11) Output Current(U)
- (12) Output Current(V)
- (13) Output Current(W)